# TrueDesign Genome Editor

### Workflow guide for creating a fluorescent tag

The Invitrogen<sup>™</sup> TrueDesign<sup>™</sup> Genome Editor is easy-to-use, free online software for designing and ordering the reagents needed for precise genome editing by homology-directed repair with RNA-guided nucleases and single-stranded DNA donors.

This workflow guide will walk through the steps for adding a fluorescent tag to a gene of interest using Invitrogen<sup>™</sup> TrueTag<sup>™</sup> DNA Donor Kits. Learn how these kits simplify the process of knocking in a fluorescent tag and enriching tagged cells at **thermofisher.com/truetag**.

#### Step 1:

Go to **thermofisher.com/truedesign**. Select one of the links to launch the software.

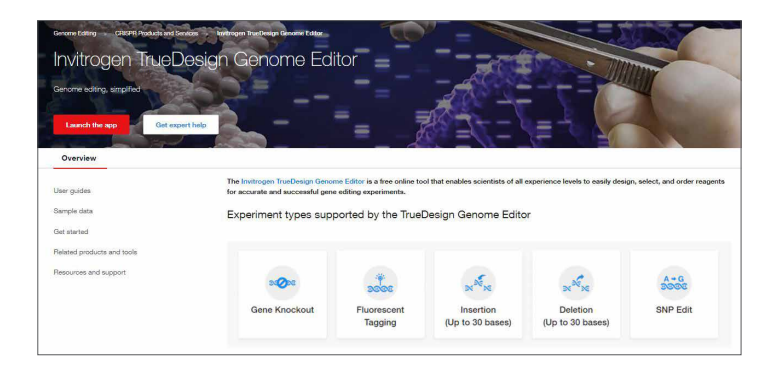

You may be prompted to sign in. Use your existing credentials, or simply provide an email address to register as a new user.

| Sign into your account       | Don't have an account?                                                                                           |
|------------------------------|----------------------------------------------------------------------------------------------------|
| Username: *                  | Quickly and easily register to take advantage of these benefit                                                   |
|                              | <ul> <li>Obtain account-specific pricing and online quotes</li> </ul>                                            |
|                              | View and track existing or past orders and quickly reorder                                                       |
| Username is a required field | <ul> <li>Join the Aspire<sup>™</sup> member program and receive a free, full-<br/>size product</li> </ul>        |
| Next                         | <ul> <li>Collaborate via a shared shopping list</li> </ul>                                                       |
|                              | <ul> <li>Shop the online scientific Services Marketplace</li> </ul>                                              |
| Having trouble signing in?   | <ul> <li>Utilize 1TB of free data storage, scientific analysis<br/>apps, and peer collaboration tools</li> </ul> |
|                              | Create Account                                                                                                   |
|                              | Destruct Colors                                                                                                  |

Alternatively, go directly to the **Thermo Fisher<sup>™</sup> Connect Platform** and navigate to the TrueDesign Genome Editor.

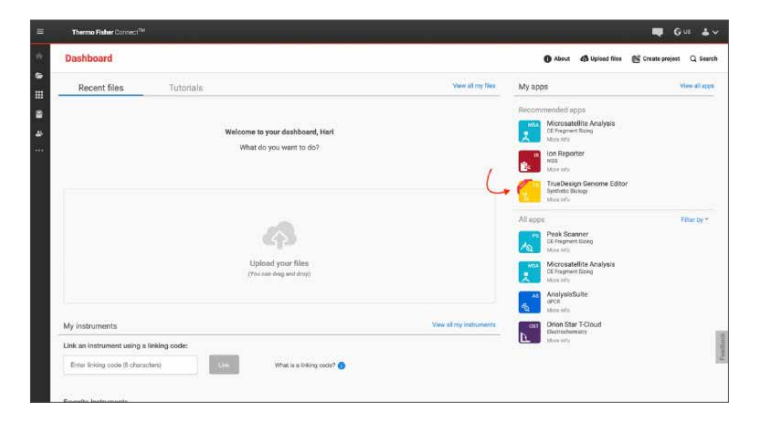

A "Terms of Use" window may pop up. Read the content, scroll to the bottom of the screen, and click "Accept".

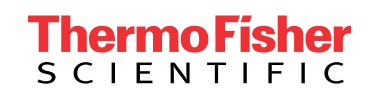

In the TrueDesign software, choose **Fluorescent Tagging** as your experiment type and click "Next".

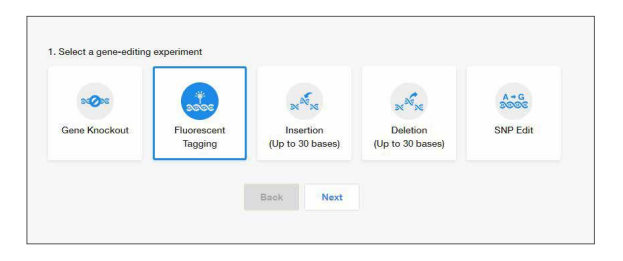

#### Step 3:

Select the host organism for your tagging experiment and click "Next".

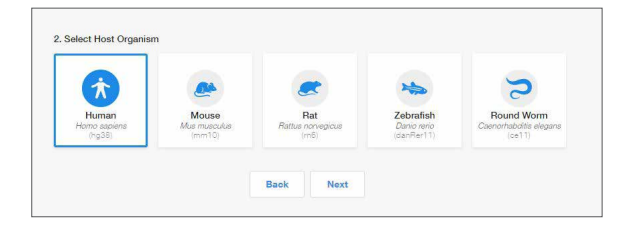

#### Step 4:

Select **Gene Symbol/Entrez ID** to identify your gene of interest.

Click "Next".

|                            | 8            | Q                   |
|----------------------------|--------------|---------------------|
| Gene Symbol /<br>Entrez ID | DNA Sequence | Chromosome<br>Locus |

#### Step 5:

Begin typing the gene symbol or Entrez ID in the gene identifier box. A filtered drop-down list will appear. Select your gene of interest and click "Search Gene".

| mark                                                    | × | Search Gen |
|---------------------------------------------------------|---|------------|
| MARK2,EMK-1,EMK1,PAR-1,Par-1b,Par1b<br>2011             |   | -          |
| MARK1,MARK,Par-1c,Par1c                                 |   |            |
| MARK3,CTAK1,KP78,PAR1A,Par-1a,VIPB<br>4140              |   |            |
| TAOK1 KEC-B MAP3K16 MARKK PSK-2 PSK2 TAO1 bKEC-B bTAOK1 |   |            |

#### Step 6:

All of the protein-coding transcripts for your selected gene will be displayed. If there is more than one protein-coding transcript and you are unsure of which one to select, click the transcript ID hyperlink to be taken to the NCBI website, where you can better view the transcript maps.

After you make a selection, click "Edit".

| Select | Transcript ID 🗹 | Transcript Name                                                                                 | Gene<br>Name | Chromosome | Transcript Start | Transcript End |
|--------|-----------------|-------------------------------------------------------------------------------------------------|--------------|------------|------------------|----------------|
| ۲      | NM_001286129.2  | Homo sapiens microtubule affinity<br>regulating kinase 1 (MARK1), transcript<br>variant 5, mRNA | MARK1        | chr1 (+)   | 220528135        | 220582898      |
|        | NM_001286128.2  | Homo sapiens microtubule affinity<br>regulating kinase 1 (MARK1), transcript<br>variant 4, mRNA | MARK1        | chr1 (+)   | 220528135        | 220664461      |
|        | NM_018650.5     | Homo sapiens microtubule affinity<br>regulating kinase 1 (MARK1), transcript<br>variant 2, mRNA | MARK1        | chr1 (+)   | 220528135        | 220664461      |
|        | NM_001286126.1  | Homo sapiens microtubule affinity<br>regulating kinase 1 (MARK1), transcript<br>variant 3, mRNA | MARK1        | chr1 (+)   | 220528182        | 220664457      |
|        | NM_001286124.1  | Homo sapiens microtubule affinity<br>regulating kinase 1 (MARK1), transcript<br>variant 1, mRNA | MARK1        | chr1 (+)   | 220528182        | 220664457      |
|        |                 |                                                                                                 |              |            |                  |                |

#### Step 7:

The next screen will display the entire transcript's topology along the top of the screen, with a zoomed-in sequencelevel view below.

| Select                                                        | Edit                                   |                                                         | Design                                                                    |                                                                        | Summary                                                                                                    |           |                                            |                                                                                                    |                                               |                   |           |    |
|---------------------------------------------------------------|----------------------------------------|---------------------------------------------------------|---------------------------------------------------------------------------|------------------------------------------------------------------------|----------------------------------------------------------------------------------------------------|-----------|--------------------------------------------|----------------------------------------------------------------------------------------------------|-----------------------------------------------|-------------------|-----------|----|
| 421472                                                        | -                                      |                                                         |                                                                           |                                                                        |                                                                                                    |           |                                            |                                                                                                    |                                               |                   |           |    |
| sscript Topology for NM_00121                                 | 10129.2 of MARK1 (cb                   | v1:220,528,135 - civ1                                   | 220,582,898)                                                              |                                                                        |                                                                                                    |           |                                            |                                                                                                    | u astron 🔳 R                                  | oon 🖬 UTR 🔳 Plans | ing Seque | ŧκ |
| <b>1</b>                                                      |                                        |                                                         |                                                                           |                                                                        | intion 1                                                                                                    |           |                                            |                                                                                                    |                                               |                   |           |    |
| uence Editor                                                  |                                        |                                                         |                                                                           |                                                                        |                                                                                                    |           |                                            |                                                                                                    |                                               |                   |           |    |
|                                                               |                                        |                                                         |                                                                           |                                                                        |                                                                                                    |           |                                            |                                                                                                    |                                               |                   |           |    |
| CTTG1GCTCSEG1CCGCACOCCTTTCC                                   |                                        | CHCCHLAGZCCCGCCGGCG                                     | GACCCCGGCCAGACCCCGC                                                       | NGCCCGC ACAAAA TETT                                                    | CSSCCCSSACSCCATTSCCCACSCTSAA                                                                                                    |           | ARGEGACTAACCOGAGCCTH                       |                                                                                                    | OCEAGACOCTCCTC                                |                   |           |    |
| CTTERECTOREPOSICACCCCTTROS<br>ISAACACCAGESCAGOCCTGOGGAAAG     | Al Agrosciosocconsoccos                | CHCCHERGECCOSCIONERS<br>STIGET ET COSCIONECCOET         | dactorssociadactorsc<br>Infonsecisi.htmsnocisi<br>                        | NGCCOSCACAAAA TETI<br>KOSGGCSTOTTTTACAI                                |                                                                                                    |           | ARGEGAETAACOUGAGOCTI<br>TRAACTOATEGOCTOGGA | CCTCGGGAGC+GTGGGG<br>IGGAGCCCTCGTC+CCCC                                                                                                    | GCSAGA20010010<br>COCTOTIGGGAGGAG             |                   |           |    |
| CCTIGISCICSEBORCECECHOCCUTICS<br>SCARTACIACIOCINOSCITOSSEAACC | Hitescolossacos                        | CHECKENZECCOSECOLOS<br>STREFETENSECCOSECOLE             | ALACCODESCI ALACCODEC<br>ICTOROSCIDETICTOROSCIDA<br>Exem 1                | NOCCOSCINCIANA TUTI<br>NOCCOSCINCTITITACA<br>NOCCOSCINCTITITACA<br>XMD |                                                                                                    |           |                                            | Entron 1                                                                                                    | GOCAGAGOCTCCTC<br>COCTCTGGGAGGAG              |                   |           |    |
| 220528740                                                     | 11ftscorectousseens<br>226526761       | 220528781                                               | ажистовска<br>сталосовска<br>бет 1<br>229526881                           | COCCUCACAGATOR<br>RESOLUCIONITIACA<br>200520821                        | 220528541                                                                                                    | 220628661 |                                            | Entros I<br>229529301                                                                                                    | COLOCICITO<br>COLTETICOACEAE<br>209528921     |                   |           |    |
| 220520740                                                     | 11100000000000000000000000000000000000 | 228531781                                               | ансоссовстнанссово<br>ставовсков теларосы<br>бени 1<br>229526681          | COCCUCACANANTIC<br>COCCUCACITYTTEA<br>20052002101111120<br>200520021   | 220920541<br>3. Select a Tag                                                                                                    | 220538661 |                                            | Entropy of Control of Control of | 2004040000000<br>00010-00046040<br>200520601  |                   |           |    |
| 220628740                                                     | 226528781                              | zecekterosocosos<br>inscrittosaccosocoso<br>2204528181  | deconsect-electrosecture<br>crassicersinerrosecture<br>dem 1<br>220528885 | DECOUCHCARANTER<br>INDECOUCHCITETTER<br>INDE<br>2005/20021             | 228/2014                                                                                                    | 220528861 | 23652881                                   | Detres 1<br>229529991                                                                                                    | SCENERCOLTUCTU<br>COLTUNIZZARIAN<br>200528601 |                   |           |    |
| 228528749                                                     | 226528761                              | 220528781                                               | 44000000000000000000000000000000000000                                    | NOCCOLORANA TUT<br>HODDECENTITIAN<br>INFO<br>220528821                 | 220920541                                                                                                    | 200528661 |                                            | Detroi 1<br>229529501                                                                                                    | 22852960710710<br>228529621                   |                   |           |    |
| zzerlant                                                      | 228528761                              | skolekvatorodansko<br>manteri sakonakonak<br>220Kjarten | анстология нанстологи<br>тахиости технология<br>Селя 1<br>229528881       | DOCCOLLANANT TO<br>RESECUTION TO THE<br>END                            | 220528441<br>3. Select a Tag<br>Colory (1)<br>Thereixa<br>Colory (2)<br>Colory (2)<br>Colo | 224622866 |                                            | controlled-without                                                                                                    | 239529691                                     |                   |           |    |
| 22852874)                                                     | 226528781                              | 229528181                                               | нассолостического с<br>столоссол теторосол<br>беля 1<br>2005/3681         | DOCCOLLINATION<br>RESECUTION THAT<br>200528821                         | 200220841<br>200220841<br>1. Select a Tag<br>Amino (N)<br>Terrinos                                                                                                    | 224/2266  | 20452881                                   | Definition of the second second                                                                                                    | 001494-00111011<br>000110100040040            |                   |           |    |

#### Step 8:

Configure your fluorescent tag by selecting:

- N- or C-terminus
- Red Fluorescent Protein (RFP) or Green Fluorescent Protein (GFP) as the tag
- Blasticidin or puromycin as the antibiotic resistance
   marker

When your selections are complete, click "Add Tag".

|                                                                         |                                   | Design                                                     | Summary                                               |                                  |                                                   | Assis                              |
|-------------------------------------------------------------------------|-----------------------------------|------------------------------------------------------------|-------------------------------------------------------|----------------------------------|---------------------------------------------------|------------------------------------|
| anacript Topology for NM_00128612                                       | 9.2 of MARK1 (chr1:220,528,135 -  | chr1:220,582,898)                                          |                                                       |                                  | 10 koto                                           | n 🖀 Exon 🔳 UTR 🛢 Flanking Sequence |
| 10¢                                                                     |                                   |                                                            | etten 1                                               |                                  |                                                   | 1 1                                |
|                                                                         |                                   |                                                            |                                                       |                                  |                                                   |                                    |
| unana Editor                                                            |                                   |                                                            |                                                       |                                  |                                                   |                                    |
|                                                                         |                                   |                                                            |                                                       |                                  |                                                   |                                    |
| GECTTEFSCTOSOSTOCOCXCCOCTTTECTETE<br>EGGAXEAESAGCICHIGOOSTOCOGAAHISAEAG | SCCCCCC0000CCC0CATCALADOCC000CC00 | COLTC 100000 COLTC 10000 CALCOLD                           |                                                       | HIGH COLOR COLORATION CALL COLOR | RECEPCING AND AND AND AND AND AND AND AND AND AND | 6045                               |
|                                                                         |                                   | Dat 1                                                      | THE S. & H. T. THE LOPE T. V.                         | NO & DED DO X & DED              |                                                   |                                    |
|                                                                         |                                   |                                                            |                                                       |                                  | Detron 3                                          |                                    |
|                                                                         | reference reference               | 228525581                                                  | 220528821 220528841                                   | 229528861 229528881              | 220528941 22952                                   | 1921                               |
| 220528741                                                               |                                   |                                                            |                                                       |                                  |                                                   |                                    |
| 228528541                                                               |                                   |                                                            |                                                       |                                  |                                                   |                                    |
| 220528141                                                               |                                   | 1. Select a Tag                                            | 2. Select a Reporter Gene                             | 3. Select a Selection Marker     |                                                   |                                    |
| 228528141                                                               |                                   | 1. Select a Tag                                            | 2. Select a Reporter Gore                             | 3. Select a Selection Marker     |                                                   |                                    |
| 228528741                                                               |                                   | 1. Select a Tag                                            | 2. Select a Reporter Gene                             | 3. Select a Selection Marker     |                                                   |                                    |
| 228528541                                                               |                                   | 1. Select a Tag<br>()<br>Anim-(N)<br>Sense<br>Cable<br>Sen | 2. Select a Reporter Gene<br>graf-1<br>ina<br>RPF GPF | 3. Select a Selection Marker     |                                                   |                                    |

#### Step 9:

The sequence editor display will update to indicate where your tag will be inserted, and an edit list will appear to indicate the configured insertion. If you wish to change any of the parameters, click the blue "undo" arrow in the edit list. If everything is correct, click "Design".

This will initiate the design process for the software to find and analyze available TALEN<sup>™</sup> pairs and CRISPR gRNA target regions and check them for specificity.

| Barry         Barry         Dump         Burnary           Description         Control 1000000000000000000000000000000000000                                                                                                    | Ao<br>Flanking Sequence |
|----------------------------------------------------------------------------------------------------|-------------------------|
|                                                                                                    | Flanking Sequence       |
| Bit of the second second sec                        |                         |
| ،<br>الجومية الألب<br>المراجع المراجع ا<br>المراجع المراجع المراجع المراجع المراجع المراجع المراجع المراجع المراجع المراجع المراجع المراجع المراجع المراجع ا                                                                                                    |                         |
|                                                                                                    |                         |
| Align bit         Align bit         Align bit <t< td=""><td></td></t<>                                                                                                    |                         |
| ter a second second sec |                         |
| feers<br>2006สาม 2005สามา 2005สามา 2005สมมา 2005สมมา 2005สมมา 2005สมมา 2005สมมา 2005สามา 2005                                                                                                    |                         |
| 20010741 2001076 2001076 2001080 2001081 2001080 2001080 2001080 2001080 2001080                                                                                                    |                         |
|                                                                                                    |                         |
| 1. Select a Tag. 2. Select a Recorder Gene 3. Select a Selection Marker Edit List                                                                                                    |                         |
| Edit Type Reference Locus Sequence Actions                                                                                                    |                         |
|                                                                                                    |                         |
| Annu (M) Gerbury (C) MP (MP Harlode Person)                                                                                                    |                         |
|                                                                                                    |                         |
|                                                                                                    |                         |

#### Step 10:

When the design step is complete, you will see a table with two tabs: CRISPR and TALEN targets. View the target location on the sequence editor display by clicking anywhere in the row.

Each row in the CRISPR results will display:

- The CRISPR gRNA target region; green checkmarks indicate recommended gRNAs due to score and proximity to the insertion site
- The gRNA PAM site
- The gRNA score, which is a weighted algorithm score for efficiency and specificity
- The number of predicted off-targets; click the link to open a pop-up window that displays the location and mismatch information for each potential off-target
- The edit site's distance from the cut site
- The primers with homology arms required to generate a full-length donor DNA using the template and components included in the TrueTag Donor DNA Kit
  - Learn more about TrueTag Donor DNA Kits at thermofisher.com/truetag

| Select             | Select Edit |                                          |            | Design                                                                                                    | (           | Summe              | 9                                |                              |                                         |                                         |                                         |
|--------------------|-------------|------------------------------------------|------------|----------------------------------------------------------------------------------------------------|-------------|--------------------|----------------------------------|------------------------------|-----------------------------------------|-----------------------------------------|-----------------------------------------|
| Sequence Editor    |             |                                          |            |                                                                                                    |             |                    |                                  |                              |                                         |                                         |                                         |
| GECTTETETETETET    | CACCOUNTS   |                                          | reconstant | CONSCIENCIÓN DE LA CONSCIENCIÓN DE LA CONSCIENCIÓN DE LA CONSCIENCIÓN DE LA CONSCIENCIÓN DE LA CONSCIENCIÓN DE | CONTRACTOR  | 481ast-WP          | CATTOCOCACOLICA                  | er exercice ar written       | ANATOTOACTANCOCKOOCT                    |                                         | CANACITUTE                              |
| COOGNACACGAGOOCAGO | CTOCCANA    | 024CA0C000000000000000000000000000000000 | saccacters | soccesteres                                                                                                    |             | TTTAL ADCOUNCE OF  | CTAACOCCTOCCACT                  |                              |                                         | 000x000010010x0000                      | SOCTETOSEAGGAG                          |
|                    |             |                                          |            |                                                                                                    |             |                    |                                  |                              |                                         | Intron 1                                |                                         |
| 2205               | 28741       | 220528761 2205287                        | 81         | 220528801                                                                                                    | 22          | 0528821 22         | 10520841                         | 220528861                    | 220526881                               | 220528301                               | 220528921                               |
|                    |             |                                          |            |                                                                                                    |             |                    |                                  |                              |                                         |                                         |                                         |
|                    |             |                                          |            |                                                                                                    |             | CRISPR Targets     | TALEN                            | Targets                      |                                         |                                         |                                         |
|                    |             | CRISPR Target Sequence                   | PAM Ste    | Score (%)                                                                                                    | Off-Targets | Edit site distance |                                  |                              | Fluorescent Ta                          | g Primers                               |                                         |
|                    |             | GTCCGGGCCGACATTTTGTG @                   | CGG        | 100.00                                                                                                    | 0           | 6 bp               | Forward Primer<br>Reverse Primer | CCGGCGAGAGADO                | 000000000000000000000000000000000000000 | 000000000000000000000000000000000000000 | DOADOTAADOCCTTOCATTO                    |
|                    |             |                                          | GGG        | 99.37                                                                                                    | 2           | 10 bp              | Forward Primer<br>Reverse Primer | AGACOCOBGCC                  |                                         | ACAAAATGGGAGGTA                         | VASCOCTTOCATTOS                         |
|                    |             |                                          | CGG        | 99.20                                                                                                    |             | 3 вр               | Forward Primer<br>Reverse Primer | AGADOCOGGOO                  |                                         | ACAAAATGGGAGGTA                         | AGOCOTTGCATTOS                          |
|                    |             | CCGCTGCCCGCACAAAATGT                     | CGG        | 99.06                                                                                                    | 2           | 2 bp               | Forward Primer<br>Reverse Primer | COAGACCCCCGG<br>COCTCOTTCACC |                                         | GCACAAAATGGGAGA<br>GGGCCGAACCGCTT       | CACTAGOCTOCATTOD                        |
|                    |             | TOCGGGCCGACATTTTGTGC                     | GGG        | 98.92                                                                                                    | 2           | 7 bp               | Forward Primer<br>Reverse Primer |                              | CCC88CCA8ACCCC8                         |                                         | DOGAGGTRAGCCCTTGCATTO<br>CCACTACOTGRACO |
|                    |             |                                          |            |                                                                                                    |             |                    |                                  |                              |                                         |                                         |                                         |
|                    |             |                                          |            |                                                                                                    |             |                    |                                  |                              |                                         |                                         |                                         |
|                    |             |                                          |            |                                                                                                    |             |                    |                                  |                              |                                         |                                         |                                         |

To view the TALEN targets, click on the TALEN tab of the table and similar information will be displayed for each TALEN pair. TAL effector nuclease (TALEN) pairs are recommended when there are no PAM sites within 10 bp of the knock-in site, or if the efficiency and specificity of the gRNAs are not optimal. Green checkmarks in the design results table will indicate the recommended technology. Learn more about TALEN technology at **thermofisher.com/tal**.

## invitrogen

#### Step 11:

To select one or more CRISPR gRNAs or TALEN pairs to add to your experiment, use the checkboxes in the table and click "Summary".

| Name         Description         Description         Descripion <thdescription< th=""> <thdes< th=""><th>Sequence Editor</th><th>e.</th><th></th><th></th><th></th><th></th><th></th><th></th><th></th><th></th><th></th><th></th><th></th></thdes<></thdescription<>                                                                                                    | Sequence Editor                  | e.                                |                                                                               |                             |                                     |                               |                                                                   |                                                      |                                                            |                                    |                                        |                                   |        |
|----------------------------------------------------------------------------------------------------|----------------------------------|-----------------------------------|-------------------------------------------------------------------------------|-----------------------------|-------------------------------------|-------------------------------|-------------------------------------------------------------------|------------------------------------------------------|------------------------------------------------------------|------------------------------------|----------------------------------------|-----------------------------------|--------|
| Designer         Designer         Designer         Designer         Designer         Designer           CR097 huge         NAUN bages         CR097 huge         NAUN bages         Designer         Designer                                                                                                    | SECCTTETECTOSO<br>CODEARCACDADOD | OFFCOSCHCCCCTTT<br>CHOOCOTOODGAAA | CETUTOSCECCOSOSCECCOS ACEAR ASECCOS<br>SEAR ASECOSOSCECECOSOSCETOSTATATOROSCE | secssecsadao<br>concenterio | COSSECUENCE<br>DESCENENCE<br>ENDE 1 | cosc15ccosc#<br>ssco#coscost* | 4Nast-WF<br>CAAATOTOSCOUGACU<br>STITTA-ACCOUNCTION<br>SMLSLACK) T | CATTORCOACSOTS<br>STAACSSCTSCOACT<br>F2 12 (F) 1 1 1 | ACTAGODEACACIGAA<br>TACTOGOCICTUTACCTT<br>NJ 1 JAJ 2 J 1 1 |                                    | ссстоавнаснатава<br>аванасостоятся сос | SCGAGACOCTOCTC<br>CSCTCT005A66A6  |        |
| CEDER Toget No.         PAILS         Non-Ni         OF Toget No.         Full Non-Ni         PAILS         Non-Ni         OF Toget No.         Full Non-Ni         Full Non-Ni         Full Non-                                                                                                    |                                  | 220528741                         | 228528761 2285287                                                             | 31                          | 220528581                           | 22                            | 0528821 Z                                                         | 10520541                                             | 220525561                                                  | 220520001                          | 220528901                              | 220528921                         |        |
| Other Integriting         PM156         frame(N)         Off Targets         Ext is dataset         Flamming to the press           2         0100000000000000000000000000000000000                                                                                                    |                                  |                                   |                                                                               |                             |                                     |                               | CRISPR Targets                                                    | TALEP                                                | Targets                                                    |                                    |                                        |                                   |        |
| Intervention         Cost         150.00         0         6 to         Finise Three CostCostCostCostCostCostCostCostCostCost                                                                                                    |                                  |                                   | CRISPR Target Sequence                                                        | PAM Site                    | Score (%)                           | Off-Targets                   | Edit site distance                                                |                                                      |                                                            | Fluorescent Ta                     | p Primers                              |                                   |        |
| CHCCDT050004450000000         666         98.27         2         91.56         Annue There Address Stationary Stationary Statione |                                  |                                   | GTCCGGGCCGACATTTGTG @                                                         | CGG                         | 100.00                              | 0                             | 6 bp                                                              | Forward Prime<br>Revoce Prime                        | CCBSCBABACOC                                               |                                    | 900009CACAAAAT0<br>0900008AA000011     | BRARDIARDOCTTO                    | CATTOS |
| Image: ConceptAdvartighter         Code         Velocity         1         3 top         Foreign Fitter: / AdvanceSodeCodeAdvaccodeCodeAdvactings         AdvanceSodeCodeAdvaccodeCodeAdvactings         AdvanceSodeCodeAdvaccodeCodeAdvacCodeCodeAdvacCodeAdvacCod                   |                                  |                                   | CACCGTCGGCAATGGCGTCC @                                                        | GGG                         | 99.37                               | 2                             | 10 bp                                                             | Forward Prime<br>Reverse Prime                       | AGACOCC680CA                                               |                                    | ACAAAATGGGAGGT                         | MAGCOTTOCATTOS                    | ACCTOA |
| Forward Prime: CRAGADDDDDRGCAGADDDDDRGCAGAAANTONSAGGTAADCDDTRGATTDR                                                                                                    |                                  |                                   | GCCCGCACAAAATGTCGGCC Θ                                                        | CGG                         | 99.20                               | - 19<br>- 19                  | 3 bp                                                              | Forward Prime<br>Reverse Prime                       | - AGACCCCGGCCA                                             | 8A00008CT800080<br>000T098CAX18808 | ACAAAATGGGAQQT                         | MBOCCTTBCATTOS                    | 00     |
| CCGCTGCCCCGCACAAA4TGT CGG 89.08 2 2 bp Perses Prime: CGCTGTTOACGTGCGGACAAAGTGTCCACAACGCTGCACAACGCTGCACAACGCTGCACGTGCGCGCGC                                                                                                    |                                  |                                   | CCGCTGCCCGCACAAAATGT                                                          | CGG                         | 09.06                               | 2                             | 2 bp                                                              | Forward Prime<br>Reverse Prime                       | CGAGACCCCGGG                                               |                                    | 00000044447000440<br>0000004440000077  | STAASCOCTTGCATTO                  | 13     |
| T0C0000C0AAATTTGT00     G00     96.92     2     7 top     Foreign Prime: 00000000464000000000000000000000000000                                                                                                    |                                  |                                   | TCCGGGCCGACATTTTGTGC                                                          | GGG                         | 98.92                               | 2                             | 7 bp                                                              | Forward Prime<br>Reverse Prime                       | GCCGGCGAGACO                                               |                                    |                                        | GOGAGGTAAGCOCTT<br>CCACTACCTOAACC | GCATTO |

#### Step 12:

The summary page will display all the reagents needed for your fluorescent gene tagging experiment and give you the opportunity to add additional products to complete your workflow.

For a tagging experiment, the appropriate TrueTag Donor DNA Kit, Invitrogen<sup>™</sup> TrueCut<sup>™</sup> Cas9 Protein v2, Invitrogen<sup>™</sup> Lipofectamine<sup>™</sup> CRISPRMAX<sup>™</sup> Cas9 Transfection Reagent, gRNA, and all required primers are added.

| bened | Edit Design                                      | Sum                    | nary         |                                           |                   |
|-------|--------------------------------------------------|------------------------|--------------|-------------------------------------------|-------------------|
|       | Reagents for your Fluorescent Tagging experiment |                        | Product Surr | mary                                      |                   |
|       | No. of COURD office constants 2                  |                        | Prod         | uot Name                                  | Quantity          |
|       | no. o onor n gnino zerova. z                     |                        | 1 Tue0       | uide Quatom agRNA                         | 1.5 rvmol * 2     |
|       | CHISPH Case Format CHISPH gHNA Format            | Iranslection Heagents  | E Tuel       | ig Donor Primers                          | 2 pairs           |
|       | 10 µg TrueCut Cas9 • sgRNA 1.5 nmai (A3 •        | CRISPRMAX 0.1 ml *     | Truell       | ig Donor DNA Kit                          | 1 Kit             |
|       | View CBIS                                        | IDD Decime and Docore  | True0        | ut Casil Protein                          | 10 µg             |
|       |                                                  |                        | Tueti        | og Verification Primers                   | 26 nmol * 1 pair  |
|       |                                                  |                        | CRISI        | 98MAX                                     | 0.1 mi            |
|       | View Your Gene Editing Experiment Expo           | ert Results & Protocol | Other Produc | ots You May Need                          |                   |
|       |                                                  |                        | Prod         | uot Name                                  | Quantity          |
|       |                                                  |                        | Sequ         | encing Primers (Click to view)            | 26 rmol * 2 pairs |
|       |                                                  |                        | Tues         | uide sgRNA Positive Control AAV81 (Human) | 3.0 nmol * 1      |
|       |                                                  |                        | Tue          | uide sgRNA Positive Control CDK4 (Human)  | 3.0 mmol * 1      |
|       |                                                  |                        | Trued        | uide sgRNA Positive Control HPRT1 (Human) | 3.0 nmol * 1      |
|       |                                                  |                        | Tues         | una sultat Nacativa Poetini               | X.0 onsi 1 1      |

#### Step 13:

Use the checkboxes and add additional items such as sequencing primers (to assess the CRISPR-Cas9 cutting efficiency of your gRNA) or positive and negative experimental controls.

When you have completed your product selections, click "Add to Cart" for easy one-step ordering of all selected reagents.

If "Add to Cart" is not enabled in your region or you want to send the list of reagents to your purchasing agent, you can download and save a detailed report of your experiment by clicking "Export Results & Protocol". The resulting Microsoft<sup>™</sup> Excel<sup>™</sup> file contains multiple tabs that include all the designs generated by the software, plus all of the genespecific experimental details and ordering information.

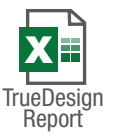

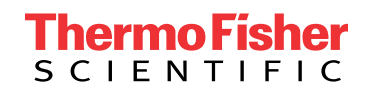

### Get started at thermofisher.com/truedesign

**For Research Use Only. Not for use in diagnostic procedures.** © 2021 Thermo Fisher Scientific Inc. All rights reserved. All trademarks are the property of Thermo Fisher Scientific and its subsidiaries unless otherwise specified. Microsoft and Excel are trademarks of Microsoft Corporation. TALEN is a trademark of Cellectis Bioresearch. **COL25500 0921**